# Zabezpieczenie systemów i usług sieciowych Laboratorium 4

## Zadanie 1 (\*)

Celem zadania jest ustawienie automatycznej synchronizacji czasu z serwerem wzorcowym. Dzięki tej operacji możliwe jest właściwe skorelowanie zdarzeń z logów pomiędzy kilkoma serwerami. Do synchronizacji zazwyczaj stosowany jest protokół ntp. Nasz serwer zyskał automatyczną synchronizację czasu w momencie instalacji pakietu **openntpd**. Jednak program ten nie wykonuje skokowej synchronizacji czasu, minimalnie zwalnia on lub przyspiesza zegar komputera. W przypadku dużej rozbieżności zegara proces synchronizacji będzie długotrwały. Aby wykonać pierwsze skokowe nastawienie zegara instalujemy pakiet **ntpdate** i wydajemy polecenie: sudo ntpdate ntp.task.gda.pl. Aktualną datę i godzinę ustawioną w systemie możemy sprawdzić wydając polecenie date.

### Zadanie 2 (\*)

Celem zadania jest uruchomienie na serwerze systemu monitoringu. Posłużymy się narzędziem docker-compose (pakiet **docker-compose**). Po jego instalacji pobieramy pliki konfiguracyjne:

wget <u>https://zsius-pliki.justdoit.tech/docker-compose.yml</u> wget https://zsius-pliki.justdoit.tech/prometheus.yml

następnie wydajemy komendę:

docker-compose -f docker-compose.yml up -d

i dodajemy przekierowanie portu naszej maszyny wirtualnej 2230 -> 3000 (patrz lab1).

teraz możemy dostać się do grafany: <u>http://localhost:2230</u> (admin/sekret) i ustawić tam datasource jako typ prometheus ('Configuration' -> 'Data sources'), host <u>http://prometheus:9090</u>. Przykład:

| Q  |                         | Ç Confi<br><sub>Organiza</sub> | guration<br>tion: Main Org. |            |           |                  |                         |                 |
|----|-------------------------|--------------------------------|-----------------------------|------------|-----------|------------------|-------------------------|-----------------|
| Q  |                         |                                |                             |            |           |                  |                         |                 |
| +  |                         | Data Sources                   | 옷 Users                     | 워. Teams 対 | 7 Plugins | ¦li∤ Preferences | o <sup>≁</sup> API Keys |                 |
| 88 |                         | Q Search by name               |                             |            |           |                  |                         | Add data source |
| Ø  |                         |                                |                             |            |           |                  |                         |                 |
| ¢  |                         | Prome                          | theus default               |            |           |                  |                         | PROMETHEUS      |
| ø  | Configuration           | http://pror                    | netheus:9090                |            |           |                  |                         |                 |
| Ū  | Data Sources            |                                |                             |            |           |                  |                         |                 |
|    | 옷 Users                 |                                |                             |            |           |                  |                         |                 |
|    | ମ୍ଭ Teams               |                                |                             |            |           |                  |                         |                 |
|    | ♥ Plugins               |                                |                             |            |           |                  |                         |                 |
|    | ₩ Preferences           |                                |                             |            |           |                  |                         |                 |
|    | o <sup>⊀</sup> API Keys |                                |                             |            |           |                  |                         |                 |
|    |                         |                                |                             |            |           |                  |                         |                 |
|    |                         |                                |                             |            |           |                  |                         |                 |
|    |                         |                                |                             |            |           |                  |                         |                 |

Po zapisaniu importujemy nowy dashboard (symbol '+' po lewej -> import) o id '1860':

| +            | Create      | ⊥ Upload JSON file     |      |
|--------------|-------------|------------------------|------|
| 88           | 器 Dashboard |                        |      |
| 6            | I Folder    | Import via grafana.com |      |
| <sup>o</sup> | 🛃 Import    |                        |      |
| ¢            |             |                        | Load |
| ŵ            |             | Import via panel ison  |      |
| Ū            |             |                        |      |
|              |             |                        |      |
|              |             |                        |      |
|              |             |                        |      |
|              |             |                        |      |
|              |             |                        |      |
|              |             | Load                   |      |

# Zadanie 3 (\*)

Celem zadania jest zapoznanie z podstawowym programem do wewnętrznego audytu systemu. Instalujemy pakiet **auditd**. Program audit po uruchomieniu rejestruje wszystkie istotne zdarzenia systemowe w pliku /var/log/audit/audit.log (może być skonfigurowany do wysyłania informacji na zdalny serwer). Przed uruchomieniem programu w pliku /etc/audit/auditd.conf ustawiamy opcję flush na SYNC oraz dopisujemy kilka reguł na końcu (zostawiamy obecną treść, dodajemy tylko nowe wpisy) pliku /etc/audit/rules.d/audit.rules:

```
-a exit,always -S unlink -S rmdir
-w /var/www -p wa
-w /etc/group -p wa
-w /etc/passwd -p wa
-w /etc/shadow -p wa
-w /etc/sudoers -p wa
```

Aby uruchomić program wydajemy komendę sudo systemctl restart auditd. Następnie aby zapisać jakieś logi instalujemy dowolny pakiet oprogramowania, np. ack-grep i wyświetlamy zawartość logu audytu poprzez sudo cat /var/log/audit/audit.log. Jakie informacje zawiera taki plik? Jak szybko przyrasta jego rozmiar?

#### Zadanie 4

Ponownie sprawdzić stronę monitoringu i sprawdzić obciążenie maszyny. Prawidłowo działające prometeusz i grafana powinny w tym momencie wyglądać mniej więcej tak:

| Ø      | 器 Node Exporter Full ☆ ペ                                                                                                    |                                    | 🗤 🖧 🛞 📮 🕐 Last 1 hour 🗸                                                                             |                        |                        |  |  |  |  |  |
|--------|----------------------------------------------------------------------------------------------------|------------------------------------|----------------------------------------------------------------------------------------------------|------------------------|------------------------|--|--|--|--|--|
| 0      | datasource default ~ Job prometheus ~ Host: exporter:9100 ~                                                                  |                                    |                                                                                                    |                        |                        |  |  |  |  |  |
| α      | ~ Quick CPU / Mem / Disk                                                                                                    |                                    |                                                                                                    |                        |                        |  |  |  |  |  |
| +      | ் CPU Busy <sup>i</sup> sys Load (5m avg) <sup>i</sup> sys Load (15m av <sup>i</sup> RAM Used                                | i SWAP Used                        | i Root FS Used                                                                                      | <sup>i</sup> JPU Cor ~ |                        |  |  |  |  |  |
| 88     |                                                                                                    |                                    |                                                                                                    | 1                      | 1                      |  |  |  |  |  |
| Ø      |                                                                                                    |                                    |                                                                                                    | <sup>i</sup> .tootFS   | <sup>i</sup> ∢AM Total |  |  |  |  |  |
| Д      |                                                                                                    | N/A                                | N/A                                                                                                 | N/A                    | 2 GiB                  |  |  |  |  |  |
| ©<br>• | ~ Basic CPU / Mem / Net / Disk                                                                                               |                                    |                                                                                                    |                        |                        |  |  |  |  |  |
|        | i CPU Basic                                                                                                    |                                    | i Memory Basic                                                                                      |                        |                        |  |  |  |  |  |
| Q      | 100%                                                                                                    | 2.3 GiB                            |                                                                                                    |                        |                        |  |  |  |  |  |
|        | 75%                                                                                                    | 1.9 GiB                            |                                                                                                    |                        |                        |  |  |  |  |  |
|        | 50%                                                                                                    | 1.4 GiB                            |                                                                                                    |                        |                        |  |  |  |  |  |
|        | 25%                                                                                                    | 954 MiB                            |                                                                                                    |                        |                        |  |  |  |  |  |
|        |                                                                                                    | 477 MiB                            |                                                                                                    |                        |                        |  |  |  |  |  |
|        | <sup>U%</sup> 22:30 22:40 22:50 23:00 23:10 23:20<br>— Busy System — Busy User — Busy Iowait — Busy IRQs — Busy Other — Idle | — 08<br>22:30<br>— RAM Total — RAM | 22:30 22:40 22:50 23:00 23:10<br>— RAM Total — RAM Used — RAM Cache + Buffer — RAM Free — SWAP Used |                        |                        |  |  |  |  |  |
|        | i Network Traffic Basic                                                                                                    |                                    | i Disk Space Used Basic                                                                             |                        |                        |  |  |  |  |  |

### Zadanie 5

Celem zadania jest zapoznanie się z podstawowymi narzędziami do analizy logów programu auditd. Narzędzia te to: ausearch oraz aureport. Pierwsze z nich pozwala na wygodne i szybkie przeszukiwanie często obszernych logów programu auditd. Uruchamiając je bez żadnych parametrów uzyskamy listę opcji dostępnych w programie.

Zadanie: Proszę wyszukać wszystkie rekordy zawierające w polu komendy (comm) słowo dpkg.

Narzędzie aureport pozwala na uzyskanie zbiorczego raportu na temat wszystkich zarejestrowanych zdarzeń. Jest to bardzo wygodne do automatycznej generacji zbiorczego raportu o stanie systemu.